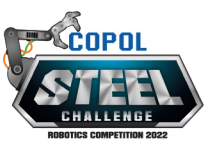

## PASOS PARA REGISTRARSE EN EL COPOL ROBOTICS COMPETITION

https://www.copol.edu.ec/eventos/robotics-competition/steel-challenge.html

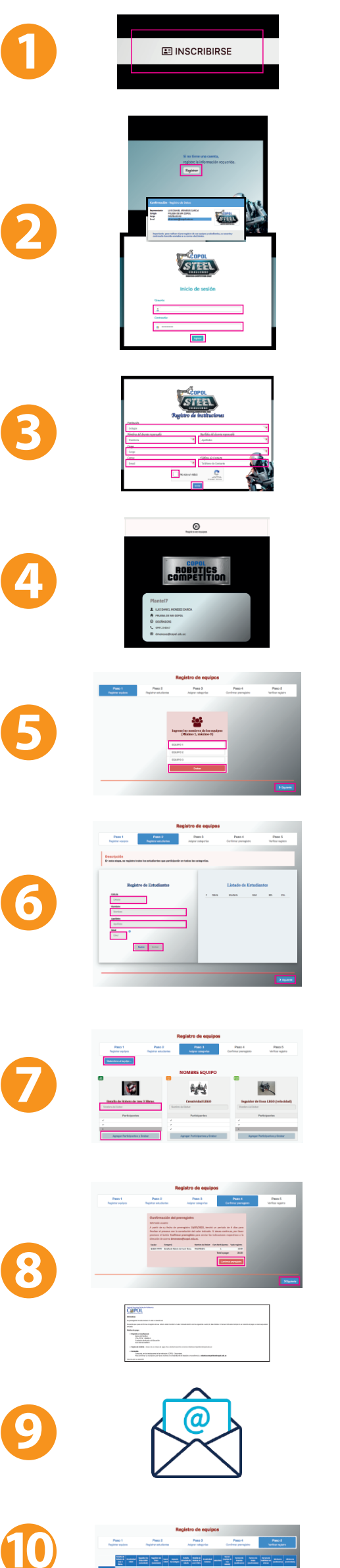

Haga clic en **INSCRIBIRSE**.

**Regístrese** e **inicie sesión** usando el usuario y contraseña que le llegará a su correo.

LLene todos los campos en **REGISTRO DE INSTITUCIONES** (solo una vez por institución) y pulse en enviar.

Haga clic en **REGISTRO DE EQUIPOS**.

**Ingresar los nombres** de hasta tres (3) equipos, GRABAR y pulse en SIGUIENTE.

Dar clic en NUEVO para **REGISTAR** los datos de todos los estudiantes participantes, indistintamente al equipo al que será asignado en los pasos posteriores. GRABAR y pulsar en SIGUIENTE.

## En **REGISTRO DE ROBOTS**

(máximo tres por categoría), seleccionar el EQUIPO, ingresar el nombre del ROBOT, agregar los participantes, GRABAR y dar clic en SIGUIENTE.

Para generar la orden de pago dar clic en **CONFIRMAR PRERREGISTRO**. Le llegará a su correo los datos para poder realizar el pago correspondiente.

Enviar comprobante de pago al correo roboticscompetition@copol.edu.ec

Una vez realizado el pago, en el transcurso de 48 horas, podrá visualizar la confirmación en **REGISTRO DE EQUIPOS**.